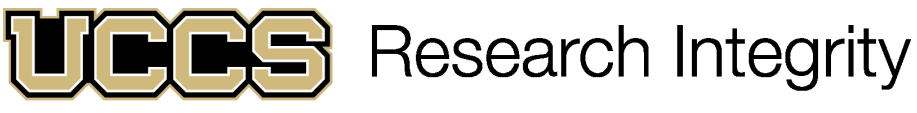

UNIVERSITY OF COLORADO COLORADO SPRINGS

# **Completing an IRB Application**

## **Open IRBManager**

- IRB Manager can be accessed at <u>https://uccs.my.irbmanage</u> <u>r.com/Login.aspx</u>
- Login using your normal UCCS credentials where it says "Click Here"

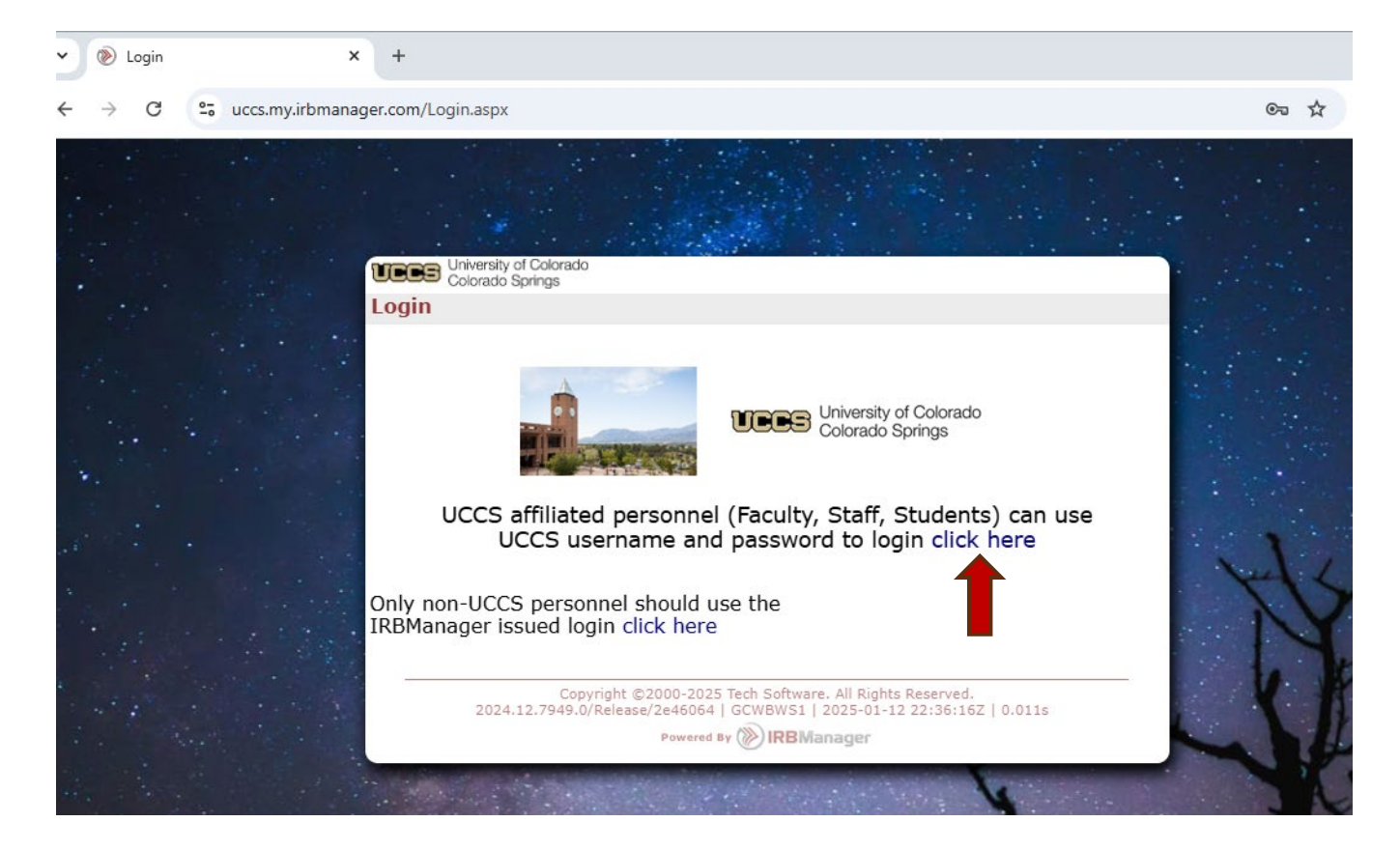

## IRBManager Dashboard

- You will land on the IRB page of your dashboard when you login.
- From here you can start an IRB application, review previously approved projects, communicate with the IRB, and track any forms in progress.
- Click on the button to "Start a New Request for IRB Review".

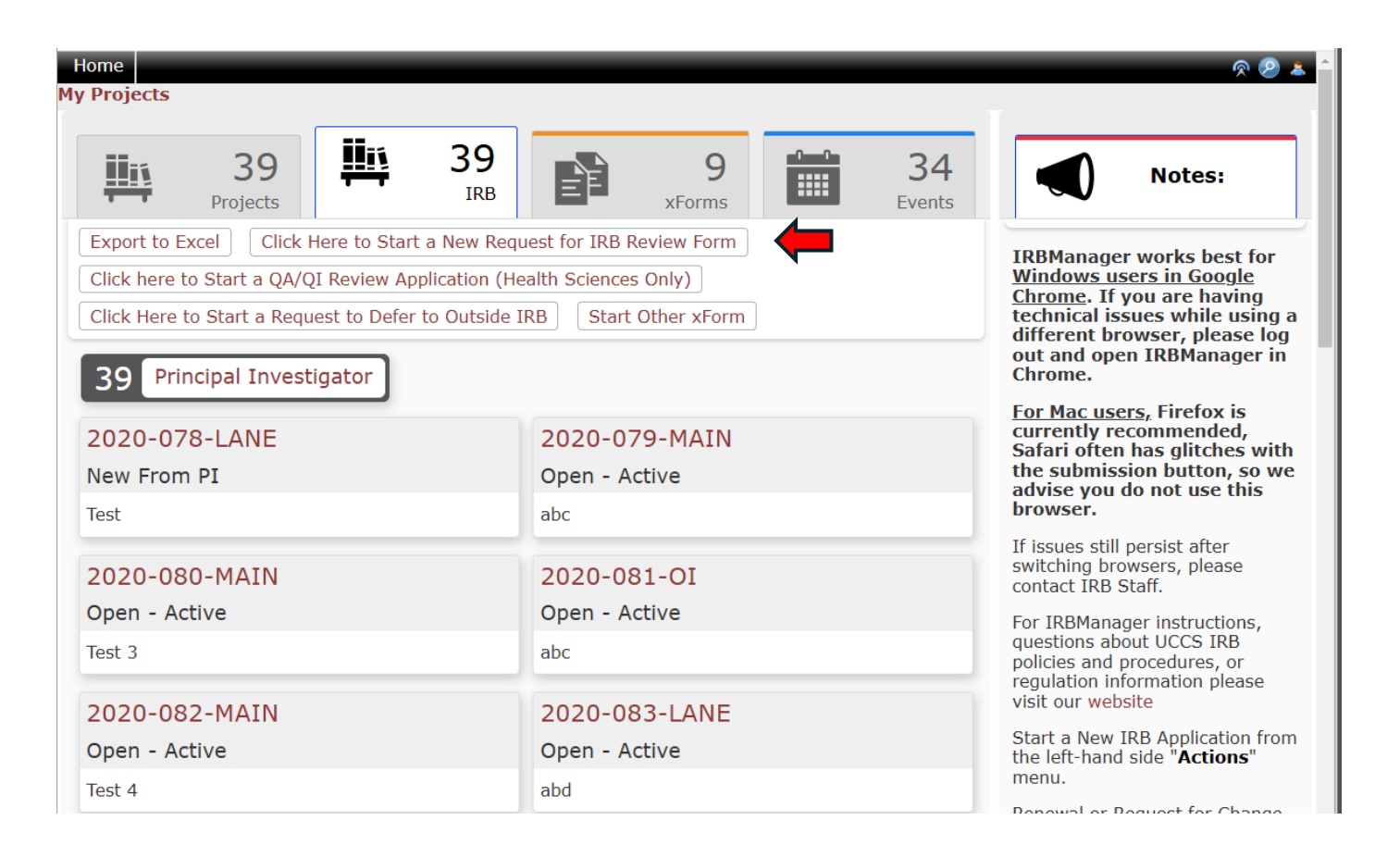

## Completing the application

| Colorado Springs                                                     | 🖨 Collaborators                                                                                                   | Application instructions                                                                                                    | Page 1 of 6                                                                                  | Next                                   |  |  |  |
|----------------------------------------------------------------------|----------------------------------------------------------------------------------------------------|----------------------------------------------------------------------------------------------------|----------------------------------------------------------------------------------------------|----------------------------------------|--|--|--|
| st for IRB Review 1                                                  | 18.0 Application instru                                                                                           | uctions                                                                                                    |                                                                                              |                                        |  |  |  |
|                                                                      | UNIVERSI<br>IN                                                                                                    | TY OF COLORADO COLORADO S<br>ISTITUTIONAL REVIEW BOARD                                                                                        | SPRINGS                                                                                      |                                        |  |  |  |
| Request for IRB Review                                               |                                                                                                    |                                                                                                    |                                                                                              |                                        |  |  |  |
| BEFORE START                                                         | ING APPLICATION:                                                                                                  |                                                                                                    |                                                                                              |                                        |  |  |  |
| CITI human su<br>additional pers<br>IRB REVIEW. Ii                   | bjects research training is<br>onnel involved in human su<br>f you have not completed t                           | required for all personnel including PIs,<br>ubjects research <mark>once every 3 years</mark> . CI<br>his requirement at the time you submit, | Co-PIs, Faculty Advisors, a<br>TI training must be complet<br>, your review will be delaye   | nd<br>te <mark>PRIOR TO</mark><br>d.   |  |  |  |
| Go to CITI and                                                       | follow these instructions to                                                                                      | o complete the required IRB training.                                                                                                    |                                                                                              |                                        |  |  |  |
| Review Levels                                                        | :                                                                                                    |                                                                                                    |                                                                                              |                                        |  |  |  |
| The level of rev<br>not reflect spee                                 | view (Exempt, Expedited, o<br>ed of review.                                                                       | or Full Board) is determined by the IRB.                                                                                                    | These are regulatory categ                                                                   | ories and do                           |  |  |  |
| PIs CANNOT<br>IRB review.                                            | DETERMINE IF A PROJEC                                                                                             | CT IS EXEMPT THEMSELVES. Howeve                                                                                                    | er, some projects do not                                                                     | qualify for                            |  |  |  |
| To determine in                                                      | <sup>f</sup> you need to submit an IR                                                                             | B application, work through our flowcha                                                                                                    | rts or contact the IRB.                                                                      |                                        |  |  |  |
| If you have que                                                      | estions about review levels                                                                                       | or the review process, please refer to t                                                                                                    | he IRB SOP or the Researc                                                                    | her Manual.                            |  |  |  |
| Application dea                                                      | dlines for Full Board proto                                                                                       | cols and meeting dates are listed here.                                                                                                    |                                                                                              |                                        |  |  |  |
| Form instruction                                                     | ons:                                                                                                    |                                                                                                    |                                                                                              |                                        |  |  |  |
| To navigate be<br>instead of the<br>click "Next" be<br>may appear as | tween pages/sections of th<br>"Next" button to move to ti<br>fore answering the required<br>you answer questions. | e application, use the drop down at the<br>he following page when you have not ar<br>d questions, it will highlight missing field             | TOP of the page. Use this I<br>swered all of the required I<br>ds. Please note that addition | feature<br>fields. If you<br>nal pages |  |  |  |
| You may save a<br>form at your co<br>accompanying                    | the application at any time<br>onvenience. The applicatior<br>documents are attached.                             | using the "save for later" button at the<br>n cannot be submitted until all required                                                          | bottom of the page and rea<br>questions are answered and                                     | turn to the<br>d                       |  |  |  |
| Additional infor<br>displayed wher<br>need further cl                | mation and clarification is<br>hovering over questions v                                                          | provided for some questions either dire<br>with your mouse (note, not all questions                                                           | ctly to the right of the ques<br>have additional informatio                                  | tion, or<br>n). If you                 |  |  |  |

Important items for successfully completing your IRB application:

- 1. CITI training must be completed before your application can be approved. If you have not completed it, please use the link in the application to do so.
- 2. The application should save your progress as you go. You can also click "Save for Later" and exit at any time.
- 3. The application will add pages and questions based on your answers. Please answer all questions to the best of your ability.
- 4. If you get stuck at any point during your application, please email <u>IRB@uccs.edu</u>.

Next Save for Later More +

- Please answer all questions on the application.
- If you are a student, you will need a Faculty Advisor to review and sign off on the project before IRB review. You will add them on the "Study Personnel" page. Student and outside personnel can be added here as well. All personnel should have CITI training before working on a project.

# Tips for a successful application

### RESEARCH INVOLVING HUMAN SUBJECTS IRB

**IRB** Application Information

Learn More About IRBManager

- Make sure you have created all your study documents before you start your application.
  - Templates can be found on the IRB website <u>https://osp.uccs.edu/research-</u> <u>compliance/research-involving-</u> <u>human-subject-irb</u>
- Use clear and concise language. Avoid jargon, highly technical language, and citations.
  - Explain the application where someone outside your discipline can understand.

### IRB Documents, Guidance Documents, and Resources

#### GET STARTED: THINGS YOU NEED

New Protocols, Renewals, and Requests for Change:

Online Applications

• For questions or accommodations, contact the IRB at IRB@uccs.edu.

Informed Consent and Parent Permission Templates:

- Paper Informed Consent Form
- Electronic Informed Consent
- Shortened Informed Consent for Exempt Category Online Surveys
- Parent Permission for Child Template
- IRB Child Assent Form
- CITI Training:
  - CITI Website
  - CITI Quick Start Guide
  - CITI Training Instructions

#### Example Documents:

- Example Informed Consent Language
- Sample Video Consent
- Letter of Access Template/Example

### UCCS IRB DOCUMENTATION AND REGULATIONS

#### Manuals and Operating Procedures:

- IRB Standard Operating Procedures
- IRB Non-Compliance SOP
- IRB Researcher Manual

Learn More About the IRB:

- IRB Meetings
- IRB Committee Members
- IRB Yearly Activity
- IRB Submission Procedure
- Frequently Asked Questions About the IRB

#### Learn More about Human Subjects Research:

- HHS International Compilation of Human Subject Research Protections
- 45 CFR Part 46: Protection of Human Subjects
- HHS The Belmont Report

# Tips for a successful application

- Make sure to both sign AND submit your form.
  - On the investigator's responsibilities page, you will read and agree to your responsibilities as a PI.
  - At the bottom of this page, you will digitally sign with your credentials.
  - It is important to click "Next" at either the bottom or the top of the page and go to the final page.

| Colorado Springs                                                                            | 💣 Collaborators                                                                                                    | Investigator's Responsibility a                                                                                                    | <ul> <li>Page 7 of 7</li> </ul>                                                                                                    | Ne                                                                                 |
|---------------------------------------------------------------------------------------------|----------------------------------------------------------------------------------------------------|----------------------------------------------------------------------------------------------------|----------------------------------------------------------------------------------------------------|------------------------------------------------------------------------------------|
| Request for IRB Revie                                                                       | ew 18.0 Investigator's Re                                                                                                    | sponsibility and Acknowledgen                                                                                                    | nent                                                                                                    | 1                                                                                  |
| INVESTIGA                                                                                   | TOR ACKNOWLEDGMENT                                                                                                    |                                                                                                    |                                                                                                    | View Aud                                                                           |
| • I ha<br>• I un<br>• I un<br>not pr<br>consei<br>• I wi<br>( <i>Required</i> )<br>□I agree | ave listed all potential Confl<br>aderstand the campus <u>Misco</u><br>aderstand submitting this a<br>oceed with my research (in<br>nt) until I receive an approv<br>ill conduct my study in com                                                                                                    | icts of Interest and understand<br>onduct in Research policy and t<br>pplication to the IRB does not o<br>cluding recruitment initiation a<br>val letter from the IRB.<br>pliance with the UCCS IRB Star                                                                                      | I the campus COI polic<br>he IRB's non-compliar<br>constitute IRB approva<br>and obtaining participa<br>ndard Operation Proces         | y.<br>Ice process.<br>Il, and that I will<br>Int informed<br>dures.                |
| Post-appro                                                                                  | val responsibilities of the th                                                                                                    | ne Principal Investigator (PI)                                                                                                    |                                                                                                    | View Audit                                                                         |
| 2. Pror<br>partici,<br>3. Info<br>4. Noti<br>5. Com<br>Failure to                           | All changes in research act<br>pulation change, etc.)<br>All study and consent form<br>All changes to advertiseme<br>nptly report any injury, adv<br>pant that is or may be relat<br>rm the IRB if there is a new<br>fy the IRB when the study i<br>plete Check-in or Renewal<br>comply with these federally<br>(Required) | ivity related to the study (i.e., amendments and revisions.<br>nts recruiting study participan<br>erse event, or detrimental inci-<br>ed to the research procedures.<br>Aly identified Conflict of Interes<br>is complete.<br>applications when requested to<br>mandated responsibilities may | methods changes, site<br>ts.<br>dent experienced by a<br>st or perceived Conflict<br>o keep protocols active<br>y result in suspension | changes,<br>research<br>t of Interest.<br>2.<br>or termination of                  |
| □I understa                                                                                 | and and agree to these respons                                                                                                    | sibilities.                                                                                                    |                                                                                                    |                                                                                    |
| By submitt                                                                                  | ing this form:                                                                                                    |                                                                                                    | Sh                                                                                                    | ow Help View Audit                                                                 |
| As Principa<br>is true and<br>of the appl<br>and all app                                    | I Investigator, I hereby cer<br>complete. I understand tha<br>ication. I authorize represe<br>ropriate inquiries regarding                                                                                                    | tify that to the best of my known<br>it if found to be otherwise, it is<br>ntatives of the University of Co<br>the information listed in this s                                                                                                    | wledge, the informatio<br>sufficient cause for re<br>lorado Colorado Sprin<br>supplement. I hereby i<br>be information reques          | n furnished above<br>fusal or dismissal<br>gs to make any<br>release you or<br>ted |
| others fron                                                                                 | n any liability or damage th                                                                                                    | at may result from furnishing t                                                                                                    | ne mormation reques                                                                                                    | icu.                                                                               |
| others from<br>(Required)                                                                   | n any liability or damage th                                                                                                    | at may result from furnishing t                                                                                                    |                                                                                                    | icu.                                                                               |

Previous Next Save for Later More

\*\*Your form is not completed and submitted to the IRB until you click the submit button and receive the confirmation page\*\*

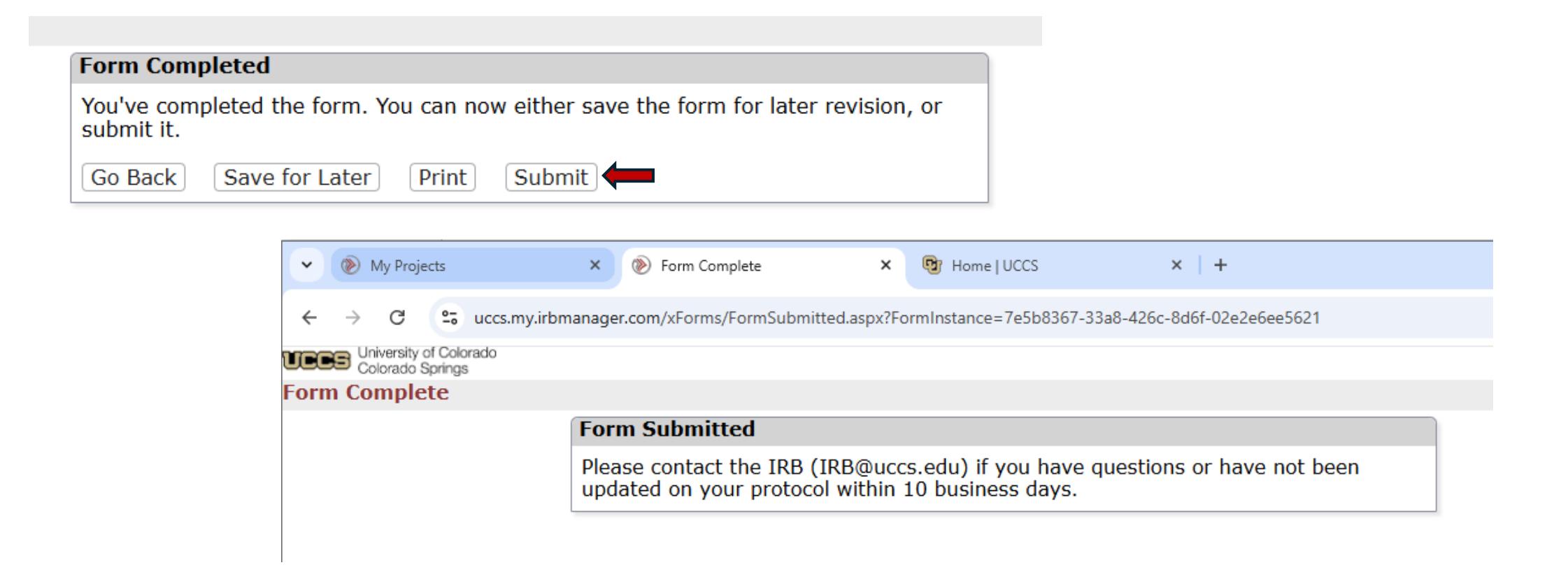

## After submission

Once your protocol is ٠ submitted, it may take up to 10 business days to be reviewed depending on the time of the semester you submit your review and the type of the review. Feel free to check in on the progress of your review at anytime. You can track the progress of your application from your dashboard using the "xForms" tab.

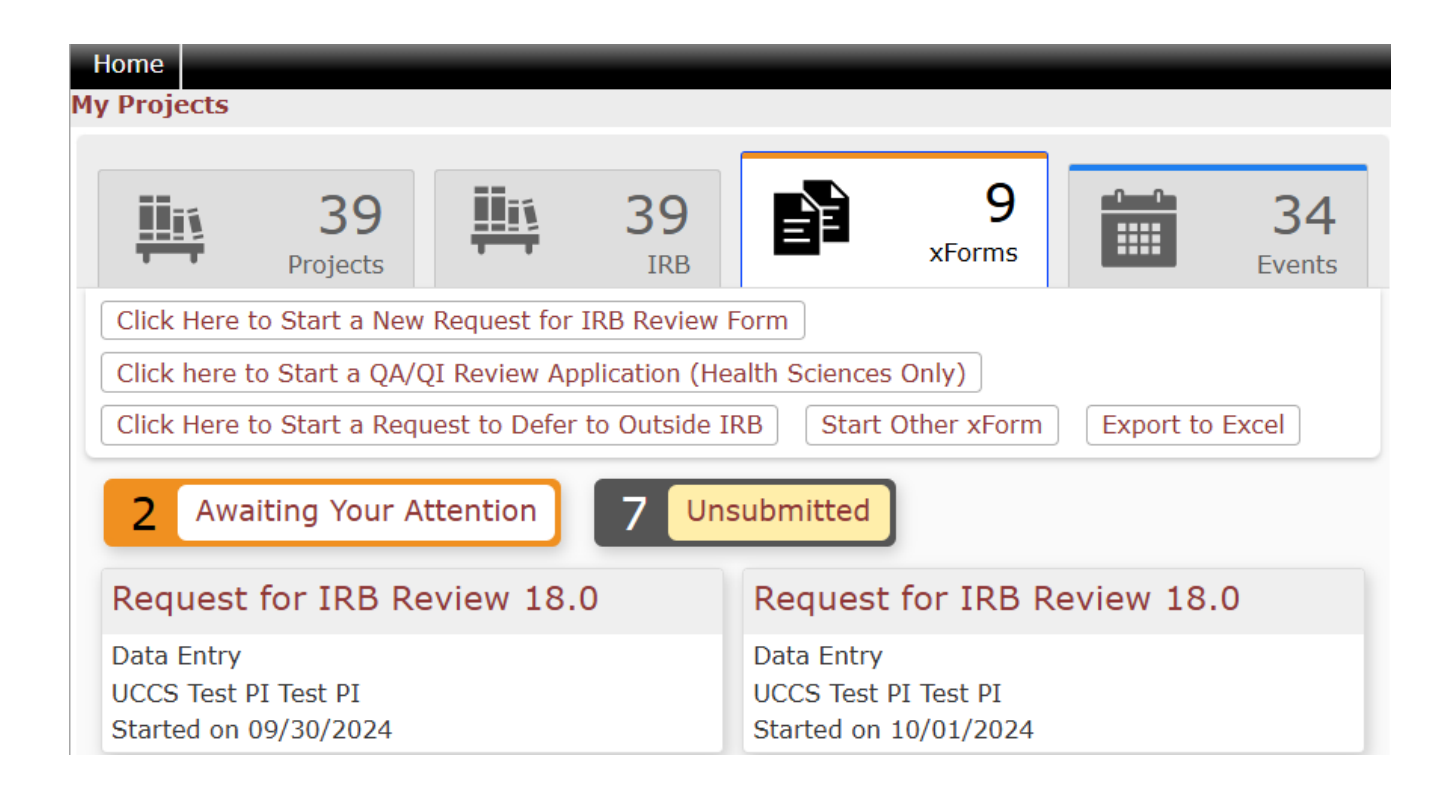

- Some protocols might require revisions before being approved. You will be notified via email that your submission requires edits. Use the link in the email or your dashboard to access the application.
- The application will open and look like the initial application. You can revise any questions or areas you were asked to by the reviewer.
- If you have questions about the revisions requested, contact the IRB or your reviewer.

- Once your protocol is approved, you will receive notification via email with a PDF approval letter, stamped consent form (if applicable), and stamped flyer (if applicable).
- You can start your research at this point.
- If you need to make any changes to the research design, documents, etc. after the initial approval, you will need to complete a Request for Change application.

Please direct any questions, comments, issues, feedback, etc. to <u>IRB@uccs.edu</u> or contact the Human Subjects Research Compliance Director

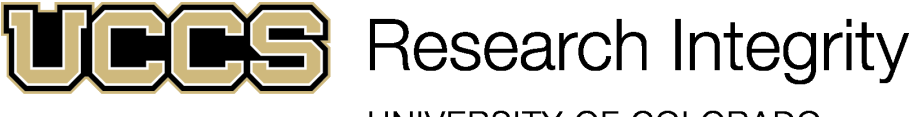

UNIVERSITY OF COLORADO COLORADO SPRINGS